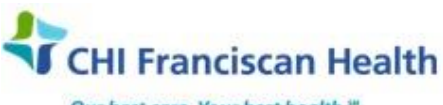

Our best care. Your best health.\*\*

# WORK INSTRUCTION

M-W-CH-14046-00

# **QC BIORAD UNITY REAL TIME**

St. Joseph Medical Center, Tacoma, WA St. Francis Hospital, Federal Way, WA

St. Clare Hospital Lakewood, WA

☑ St. Anthony Hospital Gig Harbor, WA
 ☑ St. Elizabeth Hospital Enumclaw, WA
 ☑ Highline Medical Center Burien, WA

Harrison Medical Center, Bremerton, WA
 Harrison Medical Center, Silverdale, WA
 PSC

# PURPOSE

Control procedures are performed to monitor the stability of the method or test system and to assure the accuracy and reliability of patient test results. The purpose of this policy is to maintain a standard protocol for documenting the review of QC data.

### PROCEDURE

#### Log into Unity Real Time Application

- 1. Double click on the application shortcut on the computer desktop.
- 2. Select your user ID from the dropdown box in the User field and enter password.
- 3. Click OK or press enter

#### **Unity Organization/Layout**

QC data is stored and organized in the Unity software and can be viewed using the navigation tree found on the left hand side of the program. The Unity program uses a hierarchical structure of lab number, lot number, and test codes to uniquely identify each test in the laboratory.

| Navigation Tr                 | ee                                                                                                    | Menu Bar                                                                                                    | Toolbar                                                                                                    |                                          |
|-------------------------------|----------------------------------------------------------------------------------------------------|----------------------------------------------------------------------------------------------------|----------------------------------------------------------------------------------------------------|------------------------------------------|
| 🥼 Unity Real Time             |                                                                                                    |                                                                                                    |                                                                                                    |                                          |
| File Select View Deview Apal  | lycic Odvicore Reports Tor                                                                                                    | als Help                                                                                                    |                                                                                                    |                                          |
| Die Seiere Wew Kenew Bild     | IVSIS HEVISOIS INCEDING TOC                                                                                                    |                                                                                                    |                                                                                                    |                                          |
| Lab Lot Test                  | Panel Multi T                                                                                                    | Multi-LJ Bar You                                                                                                    | den SPC Rules AG Rules Evaluat                                                                                   | Rejecti Help Logoff                      |
| Lab Partel Instrument         | Contraction of the local division of the local division of the loc | Contraction of the local division of the local division of the loc | and the second second second second second second second second second second second second second second second | And States of States of States of States |
| 🖅 🚵 266149: Vitros1 / Compact | a second second s                                                                                                    |                                                                                                    |                                                                                                    |                                          |
| 😑 📥 104012: Vitros2 / Compact |                                                                                                    |                                                                                                    |                                                                                                    |                                          |
| 🖻 🚰 23550: Cardiac Marker     | the second second second second second second second second second second second second second second second s                                                                                                    |                                                                                                    |                                                                                                    |                                          |
| CK-MB Mass Chemi              | Contraction of the second                                                                                                    |                                                                                                    |                                                                                                    |                                          |
|                               | and the second second se                                                                                                    |                                                                                                    |                                                                                                    |                                          |
|                               | The second second second second second second second second second second second second second second second s                                                                                                    |                                                                                                    |                                                                                                    |                                          |
| T 109022: Coagulation 2       |                                                                                                    |                                                                                                    |                                                                                                    |                                          |
| + 109900; Ddimer 10/31)       |                                                                                                    |                                                                                                    |                                                                                                    |                                          |
| + 😽 51860: Ethanol/Ammor      |                                                                                                    |                                                                                                    |                                                                                                    |                                          |
| 🕀 🛃 40800: Immunoassay F      |                                                                                                    | and the second second se                                                                                                    |                                                                                                    |                                          |
| 표 🚰 52440: Immunology 10      |                                                                                                    | Contraction Contraction and                                                                                                    |                                                                                                    |                                          |
| 표 🚰 41670: Specialty Immu     |                                                                                                    |                                                                                                    |                                                                                                    |                                          |
| 🕀 🔁 55570: Spinal Fluid 8/3   | the second second second second second second second second second second second second second second second s                                                                                                    |                                                                                                    |                                                                                                    |                                          |
| 🕀 🚰 19930: Tumor Marker (     |                                                                                                    |                                                                                                    |                                                                                                    |                                          |
| π 16660: Unassayed Che        |                                                                                                    |                                                                                                    |                                                                                                    |                                          |
| G3290: Urine Chemistry        |                                                                                                    |                                                                                                    |                                                                                                    |                                          |
| 11/80: Urine Toxicolog        |                                                                                                    |                                                                                                    |                                                                                                    |                                          |
| H 190914, Vitros2 / Sotellito |                                                                                                    |                                                                                                    |                                                                                                    |                                          |
|                               |                                                                                                    |                                                                                                    |                                                                                                    |                                          |
|                               |                                                                                                    |                                                                                                    |                                                                                                    |                                          |

Lab numbers are a unique set of 6 digits that are assigned to the lab by BioRad.

BioRad and non-BioRad QC lots can be used in the Unity program; however interlaboratory reports are only available for BioRad products.

| C:\Lab\Document Control\Chemistry Active\QC Biorad Unity Real Time Doc M-W-CH14046 | Effective Date: 8/25/2016 | Page 1 of 13 |
|------------------------------------------------------------------------------------|---------------------------|--------------|
| Unauthorized use or copying of this document is pro                                | hibited by FHS.           |              |

Tests are defined using 6 parameters: Analyte, Instrument, Reagent Type, Method, Unit of Measure, and Temperature.

Items in the tree can be collapsed or expanded. Collapsed items are indicated by a plus sign (+). Expanded items are indicated by a minus sign (-). Click a collapsed item to expand it.

Menu and Toolbar items become available or unavailable depending on which item (lab, lot, or test) is selected in the tree. For example, charts and reports are available only when a test is selected in the tree.

# **Data Entry Overview**

Double click on test in the navigation tree to view the point/summary data screen for the selected assay.

| anel Instrument<br>41670: Specialty A | Lab:<br>Test:<br>Expire | 104012<br>Bilirub<br><b>es:</b> 3/3 | Vitros2 /<br>in, Total/1<br>31/2014 <b>F</b> | Compact 2<br>TBIL, Diphy<br>Rules: | lline, Di<br>//T[W] | : 16660<br>azonium :<br>12-X[W] 1 | J<br>Nassay<br>Salt VITI<br>L-3.55 | red Chem<br>ROS, VITF | istry<br>ROS 560 | <b>Matrix:</b> S<br>00 (Dry Sli | erum<br>de), S | lide gen | ration #43  | ,<br>3, mg/dL, | No Ten     | peratur  | . ←                                                                                                    | Header             |
|---------------------------------------|-------------------------|-------------------------------------|----------------------------------------------|------------------------------------|---------------------|-----------------------------------|------------------------------------|-----------------------|------------------|---------------------------------|----------------|----------|-------------|----------------|------------|----------|----------------------------------------------------------------------------------------------------|--------------------|
| 19930: Tumor Ma<br>16660: Upassave    |                         | <u>5</u> 8                          | ave                                          |                                    | Set D               | ate                               |                                    |                       | Group            |                                 | 1              | [ = Te:  | st Informat | ion            | A          | = Actio  | n                                                                                                    | C = Comments       |
| Acetaminophe                          |                         |                                     |                                              |                                    |                     |                                   | Lev                                | rel 1                 | 1                |                                 | 1              | .evel 2  |             |                |            |          |                                                                                                    |                    |
| - 🔨 Albumin Brom                      |                         |                                     | Dat                                          | e & Time                           |                     | Value                             | Y/N                                | Rules                 | 2                | Value                           | <b>Y</b> /     | N Ru     | PS 7        | <b>OP</b>      |            |          |                                                                                                    |                    |
| 🔨 Alkaline Phos                       |                         | 26.7                                | /18/2013                                     | 1:28 AM                            | -                   | 1.12                              | Y -                                |                       | 1.50             | 4.65                            | Y              | -        | 0.36        | IM             | T          | A        | C+                                                                                                    |                    |
| 🔨 ALT (ALAT/GF                        |                         | 27 7                                | /10/2013                                     | 1:08 AM                            | -                   | 1.07                              | V -                                |                       | 0.67             | 4 64                            | v              | ÷ ,      | / 0.27      | IM             | ÷÷         | 25       | C.                                                                                                    | Green arrow in     |
| 🔨 Amylase Amy                         |                         | 28 7                                | /20/2013                                     | 1:01 AM                            | -                   | 1 04                              | · ·                                |                       | 0.17             | 4 57                            | v              | -        | -0.36       | IM             | ÷÷         | 25       | Ca /                                                                                                    | solumn indicator   |
| 🔨 AST (ASAT/G                         | 11                      | 29 7                                | /21/2013                                     | 1-14 AM                            | -                   | 1.12                              | · ·                                |                       | 1.50             | 4.85                            | N              | - 1-29   | TW 2.18     | IM             | ÷÷         | 25.4     | C.                                                                                                    |                    |
| ^> Bilirubin, Direc                   | <u></u>                 | 20 7                                | 121/2013                                     | 1:42.0M                            |                     | 1.12                              | 1.0                                |                       | 1.50             | 4.47                            | V I            |          | -1.27       | TM             | ÷.         | 21       | C                                                                                                    | attached action of |
| ^> Bilirubin, Indir                   |                         | 21 7                                | 12112013                                     | 10.52 AM                           | _                   | 1 11                              | V                                  |                       | 1.22             | 4.70                            |                | <b>-</b> | -1.27       | 101            |            | 21       | <u><u></u><u></u><u></u><u></u><u></u><u></u><u></u><u></u><u></u><u></u><u></u><u></u><u></u><u></u><u></u><u></u><u></u><u></u><u></u></u> |                    |
| ^> Bilirubin, Tota                    |                         | 31 7                                | 12212013                                     | 12:55 AM                           |                     | 1.11                              | Υ 🔻                                |                       | 1.00             | 4.70                            | T U            | -        | 0.02        | 1191           | - ÷        | <br>     | 2                                                                                                    | comment            |
| 🔨 Bilirubin, Tota                     |                         | 32 /                                | 123/2013                                     | 1:32 AIV                           | -                   | 1.14                              | Υ 🔻                                |                       | 1.83             | 4.74                            | Y U            | -        | 1.18        | 1191           |            | M.       | 2                                                                                                    |                    |
| 🔨 Calcium Arser                       |                         | 33 /                                | 12412013                                     | 1:24 AM                            | -                   | 1.01                              | Υ 🔻                                |                       | -0.33            | 4.67                            | Y U            | -        | 0.55        | 1141           |            | A        |                                                                                                    |                    |
| - 🔨 Chloride ISE c                    |                         | 34 7                                | 725/2013                                     | 2:03 AM                            | -                   | 1.00                              | Y 🗸                                |                       | -0.50            | 4.60                            | Y              | -        | -0.09       | IM             | 1          | A        | 04                                                                                                    |                    |
| 🔨 Cholesterol, F                      |                         | 35 7                                | /26/2013                                     | 1:09 AM                            | -                   | 1.09                              | Υ·                                 |                       | 1.00             | 4.67                            | Y              | -        | 0.55        | IM             | 1          | A        | C+                                                                                                    |                    |
| 🔨 Cholesterol, F                      |                         | 36 7                                | /27/2013                                     | 2:21 AM                            | -                   | 1.04                              | Y 🗸                                |                       | 0.17             | 4.59                            | Y              | -        | -0.18       | IM             | I          | A        | C+                                                                                                    | A                  |
|                                       |                         | 37 7                                | /28/2013                                     | 1:25 AM                            | -                   | 1.06                              | Y 🗸                                |                       | 0.50             | 4.63                            | Y              | -        | 0.18        | IM             | I          | A        | C+                                                                                                    | Accepted/          |
|                                       |                         | 38 7                                | /29/2013                                     | 1:28 AM                            | -                   | 1.03                              | Y 👻                                |                       | 0.00             | 4.61                            | Y              | • 4      | 0.00        | IM             | 1          | A        | C+                                                                                                    | Rejected status    |
| N CO2 (Carbon                         |                         | 39 7                                | /30/2013                                     | 1:03 AM                            | -                   | 1.03                              | Y 👻                                |                       | 0.00             | 4.43                            | Y              | -        | -1.64       | IM             | I          | A        | C+                                                                                                    | nejected status    |
| 🔨 Creatinine En                       |                         | 40 7                                | /31/2013                                     | 1:55 AM                            | -                   | 1.08                              | Y 👻                                |                       | 0.83             | 4.66                            | Y              | -        | 0.45        | IM             | I.         | A        | C+                                                                                                    | of point           |
| 🔨 Creatinine En                       |                         | 41 8                                | /1/2013 1                                    | 1:20 AM                            | -                   | 1.06                              | Y 👻                                |                       | 0.50             | 4.56                            | Y              | -        | -0.45       | IM             | I          | A        | C+                                                                                                    |                    |
|                                       |                         | 42 8                                | /2/2013 1                                    | 2:55 AM                            | -                   | 1.08                              | Y 👻                                |                       | 0.83             | 4.58                            | Y              | -        | -0.27       | IM             | I          | A        | C+                                                                                                    |                    |
| N Ethanol (Alcol                      |                         | 43 8                                | 3/2013 1                                     | 1:15 AM                            | -                   | 1.10                              | Y 👻                                |                       | 1.17             | 4.56                            | Y              | -        | -0.45       | IM             | I          | A        | C+                                                                                                    |                    |
| 🔨 Ethanol (Alcol 🗐                    |                         | 44 8                                | /4/2013 1                                    | :36 AM                             | -                   | 1.08                              | Y 👻                                |                       | 0.83             | 4.52                            | Y              | -        | -0.82       | IM             | I          | A        | C+                                                                                                    |                    |
| Ethanol (Alcor                        |                         | 45 8                                | /5/2013 1                                    | 2:56 AM                            | -                   | 1.04                              | Y 👻                                |                       | 0.17             | 4.55                            | Y              | -        | -0.55       | IM             | I          | A        | C+                                                                                                    |                    |
| Gentamicin/EI                         |                         | 46 8                                | 6/2013 1                                     | 2:59 AM                            | -                   | 1.03                              | Y 👻                                |                       | 0.00             | 4.63                            | Y              | -        | 0.18        | IM             | I          | A        | C+                                                                                                    |                    |
|                                       |                         | 47 8                                |                                              | :37 AM                             | -                   | 1.13                              | Y -                                |                       | 1.67             | 4.55                            | Y              | -        | -0.55       | IM             | T          | A        | C+                                                                                                    |                    |
| Glucose   Glucc                       |                         | 48 8                                | <br>3/8/2013 1                               | :15 AM                             | -                   | 1.03                              | Y -                                |                       | 0.00             | 4.65                            | Y              | -        | 0.36        | IM             | T          | A        | C+                                                                                                    |                    |
| Glucose [Glucc                        |                         | 49 8                                | 19/2013 1                                    | :22 AM                             | -                   | 1.12                              | V v                                |                       | 1.50             | 4.56                            | V V            | -        | -0.45       | IM             | Ť          | 25       | C.                                                                                                    |                    |
| N Iron Pyridyl a                      |                         | 50 8                                | 10/2013                                      | 12-46 AM                           | -                   | 1.05                              | V -                                |                       | 0.33             | 4 48                            | v              | -        | -1.18       | IM             | Ť          | 25       | Č.                                                                                                    |                    |
| N Iron Pyridyl a                      |                         | 51 9                                | 11/2013                                      | 1:05 AM                            | ÷                   | 1.09                              | V -                                |                       | 0.00             | 4 71                            | v              | -        | 0.01        | TM             | ÷.         | 25       | C.                                                                                                    |                    |
| Lactic Acid[La                        |                         | 52 0                                | /12/2013                                     | 1.00 AM                            | -                   | 1.10                              |                                    |                       | 1.17             | 4 61                            | · ·            | <b>-</b> | 0.91        | The            |            | 21       | C4                                                                                                    |                    |
| Lactic Acid[La                        |                         | 52 0                                | 113/2013                                     | 1:12.0M                            |                     | 1.04                              | V .                                |                       | 0.17             | 4 55                            | v              | -        | -0.55       | TM             | - A        | 25       | č                                                                                                    |                    |
| LipscelFeater                         |                         | 53 0                                | 113/2013                                     | 2.02 AM                            | -                   | 1.02                              | · ·                                |                       | 0.17             | 4.20                            | T V            | -        | -0.55       | TM             | - #        | 75       | 24                                                                                                    |                    |
| LipasejEnzym<br>Lithium/Colori        |                         | 54 8                                | 01472013<br>015/2013                         | 2:02 AI                            | -                   | 1.02                              | Y V                                |                       | -0.17            | 4.59                            | Y U            | -        | -2.00       | 1191           | - <u>1</u> | <u>m</u> | 2                                                                                                    |                    |
|                                       |                         | 55 8                                | 015/2013                                     | 1:07 AM                            | -                   | 1.04                              | Ϋ 👻                                |                       | 0.17             | 4.55                            | Y              | -        | -0.45       | 1191           | 1<br>7     | A        | 0                                                                                                    |                    |
| Magnesium/Ft                          |                         | 56 8                                | oj 16/2013<br>.e                             | 1:10 AM                            | -                   | 1.03                              | Ÿ Ŧ                                |                       | 0.00             | 4.59                            | Y              | -        | -0.18       | IM             | 1          | A        | 0.                                                                                                    |                    |
| Phenobarbital                         | Point                   | Data                                | Summary                                      | Data                               |                     |                                   |                                    |                       |                  |                                 |                |          |             |                |            |          |                                                                                                    |                    |
| Phenytoin (Dil                        |                         |                                     |                                              |                                    |                     |                                   |                                    |                       |                  |                                 |                |          |             |                |            |          |                                                                                                    |                    |
| Phenytoin (Dil                        | Statis                  | stics C                             | hart                                         |                                    |                     |                                   |                                    |                       |                  |                                 |                |          |             |                |            |          |                                                                                                    |                    |
| Phosphorus IP                         |                         |                                     |                                              |                                    |                     |                                   | -                                  |                       |                  |                                 |                | -        |             |                |            |          |                                                                                                    |                    |
|                                       | Sum                     | mary                                | Statistic                                    | :5                                 |                     | Month                             | C                                  | umulati               | ve               | Month                           |                | Cumu     | lative      |                |            |          |                                                                                                    |                    |
|                                       | 7/2                     | 1/2013                              | 3 1:14:06                                    | 5 AM                               |                     |                                   |                                    |                       |                  |                                 |                |          |             |                |            |          |                                                                                                    |                    |
| Protein, Total                        | Mea                     | in                                  |                                              |                                    | 1.0                 | 5                                 | 1.0                                | 6                     | 4.               | .58                             |                | 1.65     |             |                |            |          |                                                                                                    |                    |
|                                       | SD                      |                                     |                                              |                                    | 0.0                 | 5                                 | 0.0                                | 6                     | 0.               | .07                             | (              | 0.19     |             |                |            |          |                                                                                                    |                    |
| Sodium ISE di                         | CY                      |                                     |                                              |                                    | 4.8                 | 6                                 | 5.8                                | 3                     | 1.               | .50                             | 4              | 1.05     |             |                |            |          |                                                                                                    |                    |
| T4. TotallChe                         | Poin                    | its                                 |                                              |                                    | 22                  |                                   | 27                                 |                       | 19               | 9                               | 1              | 24       |             |                |            |          |                                                                                                    |                    |
|                                       |                         |                                     |                                              |                                    |                     |                                   |                                    |                       |                  |                                 |                |          |             |                |            |          |                                                                                                    |                    |

The header for each data screen provides description including lab number and lab description, lot number with matrix and expiration date, Unity codes used to define test, and list of active Westgard rules for analyte.

z score: Indicates the number of SDs the data point is from the evaluation (expected) mean

z-score = Observed Result – Expected Mean

Expected Standard Deviation

 C:\Lab\Document Control\Chemistry Active\QC Biorad Unity Real Time Doc M-W-CH14046
 Effective Date: 8/25/2016
 Page 2 of 13

 Unauthorized use or copying of this document is prohibited by FHS.

Accepted/Rejected Status (Y/N): Indicates whether the data point was accepted (Y) or rejected (N). Unity will automatically reject any data row that contains a point that violates a rejection rule.

Actions are pre-defined messages that allow standardization of actions to correct a QC error situation.

Free text Comments are intended to document unusual occurrences or to further explain actions as needed.

Pre-Coded actions and free text comments allow for the addition of information to any data row. Used together, actions and comments provide the means to document changes in the test system and actions taken to correct those changes.

# **REVIEWING AND COMMENTING ON QC DATA**

Regulatory agencies require that review of QC data is documented. Bench review and Supervisor Review automates this review and allows QC data to be sent to BioRad for inclusion in Instant QC reports.

# Performing Bench Review

Bench Review allows the laboratorian performing testing to review QC results before verifying patient results.

### Selecting Data Set

a. On the Menu bar, click the **Review** tab and then click **Bench Review** from the dropdown list or click on the Bench Review icon in the toolbar.

b. When Bench review is opened, the default review modes on the left hand side of the screen are Lab and "all data". <u>Do not change to any other review mode</u>.

| Unity Real Time [Bench Review]                   |                                                                                                    |                                                                                                    |
|--------------------------------------------------|----------------------------------------------------------------------------------------------------|----------------------------------------------------------------------------------------------------|
| 📴 File Select View Review Analysis Advisors Regr | arts <u>I</u> ools <u>H</u> elp                                                                                                    |                                                                                                    |
| Lab Lot Test Panel MultiT                        | Image: Section of the section of the section of t | Help                                                                                                 |
| Lab Panel Instrument Data Review                 |                                                                                                    |                                                                                                    |
| E & 266149: Vitros1 / Compa                      | eh 🕑 All data                                                                                                    | Lab_number: 104012: Vitros2 / Compact 2                                                              |
| 23550: Cardiac Marke     109022: Coagulation     | C Include rule violations or data with Action or Comments                                                                                                    | Lo <u>t</u> number: 40800: Immunoassay Plus                                                          |
| 🕀 👪 10990: Ddimer 10/30 🛛 🗰 🛛 🖓                  |                                                                                                    | Instrument:                                                                                          |
| 109900: Ddimer 10/3                              | C Include only rule violations                                                                                                    |                                                                                                    |
| E S1860: Ethanol/Amm                             | C Include only AG violations                                                                                                    | VITRUS 5600 (Dry Slide)/Vitros2 / Compact 2[104012]<br>VITROS 5600 (Wet)/Vitros2 / Compact 2[104012] |
| 40800: Immunoassay     Reviewed                  | ▼ Refresh every 10 ÷ seconds                                                                                                    |                                                                                                    |
| 1 52440: Immunology 1                            |                                                                                                    |                                                                                                    |
|                                                  |                                                                                                    |                                                                                                    |
|                                                  |                                                                                                    |                                                                                                    |
| Default review mode                              | e is Lab and "All                                                                                                    |                                                                                                    |
| data"                                            |                                                                                                    |                                                                                                    |

c. Select the Lab Number, Lot Number & Instrument from the dropdown boxes on the right side of the screen to view QC data. Any lab number, lot number, or instrument in the dropdown lists that are green indicate that there is data to be reviewed.

| C:\Lab\Document Control\Chemistry Active\QC Biorad Unity Real Time Doc M-W-CH14046 | Effective Date: 8/25/2016 | Page 3 of 13 |
|------------------------------------------------------------------------------------|---------------------------|--------------|
| Unauthorized use or copying of this document is pro                                | ohibited by FHS.          |              |

# **Reviewing Data**

After a data set has been selected, Unity will display each data point within the selected set. The review screen contains information including the QC value, its evaluation mean and SD, and any attached actions or comments. In addition the "**Go To Chart**" button can be used to branch to the Levey-Jennings chart of a selected assay to review suspect QC data or as a supplement to the Bench Review grid.

Bench Review data displays in chronological order. Data can be put in order of Analyte by clicking on that column header. During the review, you may also wish to disable the "Refresh" function in order to keep your place during a long review. You can disable the Refresh by unchecking that box in the header.

| eviewe        | :d         |            | Refresh eve   | ery 10 🛨 seconds     |                       |       |       |                 |               |      |         |          |        |          |        |    |
|---------------|------------|------------|---------------|----------------------|-----------------------|-------|-------|-----------------|---------------|------|---------|----------|--------|----------|--------|----|
| Review        | e Lah Num  | Lot Nu     | Analyte /     | Reagent              | Date/Time             | Level | Value | Evaluation Mean | Evaluation SD | 7    | Rules   |          | Status | By       | Action | Cr |
|               | 180814     | 51860      | Ammonia       | Slide generation #15 | 5/13/2014 2:15:51 AM  | 1     | 30.60 | 33.95           | 3.67          | -0.9 |         | 7        | Accept | IM       |        |    |
| Γ             | 180814     | 51860      | Ammonia       | Slide generation #15 | 5/13/2014 2:15:51 AM  | 2     | 91.70 | 91.80           | 3.39          | -0.0 |         | •        | Accept | IM       |        |    |
|               | 180814     | 51860      | Ammonia       | Slide generation #15 | 5/14/2014 3:58:20 AM  | 1     | 34.00 | 33.90           | 3.66          | 0.03 |         | ~        | Accept | IM       |        |    |
|               | 180814     | 51860      | Ammonia       | Slide generation #15 | 5/14/2014 3:58:20 AM  | 2     | 89.60 | 91.80           | 3.37          | -0.6 |         | ~        | Accept | IM       |        |    |
|               | 180814     | 51860      | Ammonia       | Slide generation #15 | 5/15/2014 3:47:27 AM  | 1     | 31.50 | 33.90           | 3.64          | -0.6 |         | ~        | Accept | IM       |        |    |
|               | 180814     | 51860      | Ammonia       | Slide generation #15 | 5/15/2014 3:47:27 AM  | 2     | 90.50 | 91.77           | 3.36          | -0.3 |         | ~        | Accept | IM       |        |    |
|               | 180814     | 51860      | Ammonia       | Slide generation #15 | 5/16/2014 2:08:23 AM  | 1     | 34.70 | 33.87           | 3.62          | 0.23 |         | <b>V</b> | Accept | IM       |        |    |
|               | 180814     | 51860      | Ammonia       | Slide generation #15 | 5/16/2014 2:08:23 AM  | 2     | 91.40 | 91.75           | 3.34          | -0.1 |         | ~        | Accept | IM       |        |    |
|               | 180814     | 51860      | Ammonia       | Slide generation #15 | 5/17/2014 1:21:52 AM  | 1     | 34.10 | 33.88           | 3.60          | 0.06 |         | ~        | Accept | IM       |        |    |
| $\Box$        | 180814     | 51860      | Ammonia       | Slide generation #15 | 5/17/2014 1:21:52 AM  | 2     | 92.50 | 91.75           | 3.32          | 0.23 |         | ~        | Accept | IM       |        |    |
|               | 180814     | 51860      | Ammonia       | Slide generation #15 | 5/18/2014 2:50:25 AM  | 1     | 32.00 | 33.89           | 3.58          | -0.5 |         | ◄        | Accept | IM       |        |    |
|               | 180814     | 51860      | Ammonia       | Slide generation #15 | 5/18/2014 2:50:25 AM  | 2     | 90.60 | 91.76           | 3.30          | -0.3 |         | <b>v</b> | Accept | IM       |        |    |
|               | 180814     | 51860      | Ammonia       | Slide generation #15 | 5/19/2014 4:08:12 AM  | 1     | 30.90 | 33.86           | 3.56          | -0.8 |         | ◄        | Accept | IM       |        |    |
|               | 180814     | 51860      | Ammonia       | Slide generation #15 | 5/19/2014 4:08:12 AM  | 2     | 93.50 | 91.74           | 3.28          | 0.54 |         | ◄        | Accept | IM       |        |    |
|               | 180814     | 51860      | Ammonia       | Slide generation #15 | 5/20/2014 4:08:24 AM  | 1     | 37.20 | 33.83           | 3.55          | 0.95 |         | ◄        | Accept | IM       |        |    |
|               | 180814     | 51860      | Ammonia       | Slide generation #15 | 5/20/2014 4:08:24 AM  | 2     | 87.40 | 91.77           | 3.26          | -1.3 |         | <b>V</b> | Accept | IM       |        |    |
| <u> </u>      | 180814     | 51860      | Ammonia       | Slide generation #15 | 5/21/2014 4:04:48 AM  | 1     | 30.90 | 33.87           | 3.55          | -0.8 |         | <b>V</b> | Accept | IM       |        |    |
| <u> </u>      | 180814     | 51860      | Ammonia       | Slide generation #15 | 5/21/2014 4:04:48 AM  | 2     | 91.10 | 91.71           | 3.28          | -0.1 |         | <b>V</b> | Accept | IM       |        |    |
| <u> </u>      | 180814     | 51860      | Ammonia       | Slide generation #15 | 5/22/2014 2:51:04 AM  | 1     | 33.70 | 33.83           | 3.55          | -0.0 |         | <b>V</b> | Accept | IM       |        |    |
|               | 180814     | 51860      | Ammonia       | Slide generation #15 | 5/22/2014 2:51:04 AM  | 2     | 91.20 | 91.71           | 3.26          | -0.1 |         | M        | Accept | IM       |        |    |
|               | 180814     | 51860      | Ammonia       | Slide generation #15 | 5/23/2014 12:03:54 AM | 1     | 30.90 | 33.83           | 3.52          | -0.8 |         |          | Accept | IM       |        |    |
| <u> </u>      | 180814     | 51860      | Ammonia       | Slide generation #15 | 5/23/2014 12:03:54 AM | 2     | 86.60 | 91.70           | 3.24          | -1.5 |         |          | Accept | IM       |        |    |
| <u> </u>      | 180814     | 51860      | Ammonia       | Slide generation #15 | 5/24/2014 4:18:04 AM  | 1     | 31.40 | 33.80           | 3.52          | -0.6 |         | M        | Accept | IM       |        |    |
| <u> </u>      | 180814     | 51860      | Ammonia       | Slide generation #15 | 5/24/2014 4:18:04 AM  | 2     | 90.30 | 91.64           | 3.27          | -0.4 |         |          | Accept | IM       |        |    |
| <u> </u>      | 180814     | 51860      | Ammonia       | Slide generation #15 | 5/25/2014 5:23:21 AM  | 1     | 32.50 | 33.77           | 3.51          | -0.3 |         |          | Accept | IM       |        |    |
| <u>-</u>      | 180814     | 51860      | Ammonia       | Slide generation #15 | 5/25/2014 5:23:21 AM  | 2     | 90.10 | 91.63           | 3.25          | -0.4 |         |          | Accept | IM       |        |    |
| <u>-</u>      | 180814     | 51860      | Ammonia       | Slide generation #15 | 5/26/2014 2:19:33 AM  | 1     | 34.50 | 33.75           | 3.49          | 0.21 |         |          | Accept | IM       |        |    |
| -             | 180814     | 51860      | Ammonia       | Slide generation #15 | 5/26/2014 2:19:33 AM  | 2     | 95.10 | 91.61           | 3.24          | 1.08 |         |          | Accept | IM       |        |    |
|               | 180814     | 51860      | Ammonia       | Slide generation #15 | 5/27/2014 2:10:35 AM  | 1     | 34.90 | 33.76           | 3.47          | 0.33 |         |          | Ассерс | 1171     |        |    |
|               | 180814     | 51860      | Ammonia       | Slide generation #15 | 5/27/2014 2:10:35 AM  | 2     | 93.80 | 91.65           | 3.24          | 0.66 |         |          | Accept | 1191     |        |    |
|               | 100014     | 51000      | Ammonia       | Side generation #15  | 5/20/2014 5:16:31 AM  | 1     | 35.60 | 33.77           | 3.45          | 0.53 |         |          | Accept | 1191     |        |    |
|               | 100014     | 21000      | Ammonia       | Side generation #15  | 5/20/2014 5:16:51 AM  | 2     | 91.20 | 91.67           | 3.23          | -0.1 |         | •        | Ассерс | IM       |        | k  |
|               |            |            |               |                      |                       |       |       |                 |               |      |         |          |        |          |        |    |
| e or mo       | re data po | ints viola | te an evaluat | tion rule.           |                       |       |       | 95 records      |               |      |         |          |        |          |        |    |
|               | <b>C</b> 1 | 1          |               |                      |                       |       |       |                 | - 1           |      |         |          | 1      | -        |        |    |
| <u>M</u> anag | e Columns  |            | Manage Ex     | pected lests         |                       |       |       | Go to Data      | Entry         |      | Go to C | hart     |        | Saye and | Transm | ĉ  |

Jennings chart for review

When a data point violates a rejection rule:

 Data points that violate a reject rule are highlighted in light red and data points that violate a warning rule are highlighted in yellow. Data that violates a qualitative tests' "expected response" will be highlighted in orange.

| C:\Lab\Document Control\Chemistry Active\QC Biorad Unity Real Time Doc M-W-CH14046 | Effective Date: 8/25/2016 | Page 4 of 13 |
|------------------------------------------------------------------------------------|---------------------------|--------------|
| Unauthorized use or copying of this document is pro                                | phibited by FHS.          |              |

- The Status column will display "Reject" and the checkbox just to the left of the status column will be unchecked. If a data point violates a reject rule, but is actually an acceptable value (ex. new lot reagent and QC out less than 3sd), you may change the status of the data point to "Accept" and document the reason for acceptance using the pre-defined action code "Reagent:new lot".
- The violated rule appears in the Rules column
- The accept and rejection of rule violations in Unity is by QC run rather than by level; therefore any data
  point within a run that contains a rule violation will be rejected by Unity. Unaffected data points can be
  manually changed from Reject to Accept.

| Data | a Review —       |             |                   |                  |                 |            |                 |          |         |                |                     |             |             |            |          |        |         |          |           |
|------|------------------|-------------|-------------------|------------------|-----------------|------------|-----------------|----------|---------|----------------|---------------------|-------------|-------------|------------|----------|--------|---------|----------|-----------|
| Å    |                  | Lat         | o <sup>⊛</sup> Al | l data           |                 |            |                 |          |         |                | La <u>b</u> number: | 180814: \   | /itros3 / S | iatelli    | te 1     |        |         |          | -         |
|      |                  | _           |                   | clude rule via   | plations or dat | a with A   | ction or Commer | nts      |         |                | Lo <u>t</u> number: | 40830: In   | nmunoass    | say Pl     | us       |        |         |          |           |
| UU   |                  | Pane        | <u>اا</u>         | dudo oplum       | la uiolationa   |            |                 |          |         |                | Instrument:         | (All)       |             |            |          |        |         |          | •         |
|      | Ins              | trument     | t   ""            | icidde only ru   | ie violacions   |            |                 |          |         |                |                     |             |             |            |          |        |         |          |           |
|      |                  |             |                   | clude only A     | 5 violations    |            |                 |          |         |                |                     |             |             |            |          |        |         |          |           |
|      | <u>R</u> eviewed |             | <b>▼</b> B        | efresh everv     | 10 - s          | econds     |                 |          |         |                |                     |             |             |            |          |        |         |          |           |
|      |                  |             |                   |                  | 110 11 -        |            |                 |          |         |                |                     |             |             |            |          |        |         |          |           |
|      | Reviewe          | Lab Num     | Lot Nu            | Analyte 💈        | Reagent         |            | Date/Time       |          | Level   | Value          | Evaluation Mean     | Evaluatio   | n SD   z    | Rule       | is 🛛     | Status | By      | Action   | Commer    |
|      |                  | 180814      | 40830             | hCG              | Dedicated R     | eagent     | 5/30/2014 1:59  | 9:00 AM  | 1       | 8.13           | 8.54                | 0.43        | -0.9        |            | ~        | Accept | IM      |          |           |
|      |                  | 180814      | 40830             | hCG              | Dedicated R     | eagent     | 5/30/2014 1:59  | 9:00 AM  | 3       | 455.11         | 452.84              | 10.87       | 0.21        |            | ~        | Accept | IM      |          |           |
|      |                  | 180814      | 40830             | hCG              | Dedicated R     | eagent     | 5/31/2014 12:5  | 59:09 AM | 1       | 8.07           | 8.54                | 0.43        | -1.0        |            | ~        | Accept | IM      |          |           |
|      |                  | 180814      | 40830             | hCG              | Dedicated R     | eagent     | 5/31/2014 12:5  | 59:09 AM | 3       | 446.98         | 452.86              | 10.84       | -0.5        |            | ~        | Accept | IM      |          |           |
|      |                  | 180814      | 40830             | hCG              | Dedicated R     | eagent     | 6/1/2014 1:20:  | 53 AM    | 1       | 8.09           | 8.54                | 0.43        | -1.0        |            | <b>v</b> | Accept | IM      |          |           |
|      |                  | 180814      | 40830             | hCG              | Dedicated R     | eagent     | 6/1/2014 1:20:  | 53 AM    | 3       | 439.45         | 452.82              | 10.82       | -1.2        |            | <b>v</b> | Accept | IM      |          |           |
|      |                  | 180814      | 40830             | hCG              | Dedicated R     | eagent     | 6/2/2014 5:42:  | 01 AM    | 1       | 438.46         | 8.53                | 0.43        | 988.        | 1-35       |          | Reject | IM      |          | ef⊂ (IM · |
|      |                  | 180814      | 40830             | hCG              | Dedicated R     | eagent     | 6/2/2014 5:42:  | 01 AM    | 3       | 8.24           | 452.74              | 10.83       | -41.        | 1-39       | 1 🗆      | Reject | IM      |          | ef⊂ (IM · |
|      |                  | 180814      | 40830             | hCG              | Dedicated R     | eagent     | 6/2/2014 6:14:  | 57 AM    | 1       | 8.02           | 8.53                | 0.43        | -1.1        |            | · 🔽      | Accept | IM      |          |           |
| •    |                  | 180814      | 40830             | hCG              | Dedicated R     | eagent     | 6/2/2014 6:14:  | 57 AM    | 3       | 434.91         | 452.74              | 10.83       | -1.6        |            | <b>~</b> | Accept | IM      |          |           |
|      |                  |             |                   |                  |                 |            |                 |          |         |                |                     |             |             |            |          |        |         |          | _         |
| evie | w                |             | <u>A</u> ll data  |                  |                 |            |                 |          |         | La <u>b</u> nu | umber: 266149:      | Vitros1 / C | ompact 1    |            |          |        |         | •        |           |
|      | Ŀ                |             |                   |                  | 1.1             |            |                 |          |         | Lot p          | umber: 55590-5      | ninal Fluid |             |            |          |        |         | -        |           |
|      | <u>P</u> a       | nel         | include ru        | ile violations ( | or data with Al | ction or ( | Lomments        |          |         | 20 <u>0</u> 11 |                     | pinarriara  |             |            |          |        |         |          |           |
|      |                  | - 0         | Include or        | nly rule violati | ons             |            |                 |          |         | แกรตา          | umenc: ((All)       |             |             |            |          |        |         | -        |           |
|      | Instrume         | ent 🖂       | Include or        | nlv AG violatio  | ins             |            |                 |          |         |                |                     |             |             |            |          |        |         |          |           |
| vieŧ | ved              |             | Refresh           | every 10         | ÷ seconds       |            |                 |          |         |                |                     |             |             |            |          |        |         |          |           |
| Revi | ewe Lab Nu       | um   Lot Nu | J Analyt          | e Reage          | nt              | Date/Ti    | me              | Level    | Value   | Evaluatio      | n Mean 🛛 Evaluati   | on SD   z   | Rules       | :          | Status   | By A   | tion Co | mment    |           |
| Γ    | 26614            | 9 55590     | Protein           | , Tot Slide g    | eneration #4    | 6/12/20    | 14 2:40:58 PM   | 1 6      | 55.80   | 73.70          | 5.50                | -1.4        |             | <b>▼</b> 4 | Accept   | IM     | efA     | (IM - 06 | 5/        |
| Г    | 26614            | 9 55590     | Protein           | , Tot Slide g    | eneration #4    | 6/12/20    | 14 2:40:58 PM   | 2 1      | 148.60  | 165.60         | 7.00                | -2.4        | 1-25[W]     | V 4        | Accept   | IM     | efA     | (IM - 06 | 5/        |
|      |                  |             |                   |                  |                 |            |                 |          |         |                |                     |             | 7           |            |          |        |         |          |           |
|      |                  |             |                   |                  |                 |            |                 |          |         |                |                     |             |             |            |          |        |         |          |           |
|      |                  |             |                   |                  |                 |            |                 |          | $\sim$  |                |                     |             |             |            | -        |        |         |          |           |
|      |                  |             |                   |                  | Rule wa         | arning     | s (such as 1    | L-2s) ir | n vello | w are          | automatical         | ly accep    | ted         |            |          |        |         |          |           |
|      |                  |             |                   | 1                |                 | .0         |                 | - /      |         |                |                     | ,           |             |            | 1        |        |         |          |           |

### Adding an Action or Comment

The pre-defined set of actions that appear in the action log are intended to standardize documentation of events that occur repeatedly.

#### To enter an action for a specific data point entry:

1. Click in the Action column of the row where you want to add the action. A message box appears with a list of pre-defined actions

| C:\Lab\Document Control\Chemistry Active\QC Biorad Unity Real Time Doc M-W-CH14046 | Effective Date: 8/25/2016 | Page 5 of 13 |
|------------------------------------------------------------------------------------|---------------------------|--------------|
| Unauthorized use or copying of this document is pro                                | phibited by FHS.          |              |

| tion ( A                                       | Code |
|------------------------------------------------|------|
| aun(s)                                         | Code |
| OC: reviewed for day                           | 24   |
| Control: reneated same vial                    | 42   |
| Control: incorrect OC fluid used, repeated     | 33   |
| Reagent: new lot                               | 29   |
| Calibrator: changed                            | 1    |
| Calibrator: new lot                            | 2    |
| Control: Performance verifiers run, in control | 37   |
| sting action:                                  |      |

- 2. Select an action from the list and click Apply. The selection will be added to the "existing actions" portion of the dialog box.
- 3. Click close to exit or to append another action.
- 4. The selected actions now appear in the "Action" column along with tech initials and date and time.

| -Da | ta Review        |                                           |          |            |                     |               |      |       |          |                    |                  |                                                                        |
|-----|------------------|-------------------------------------------|----------|------------|---------------------|---------------|------|-------|----------|--------------------|------------------|------------------------------------------------------------------------|
|     |                  | <u>L</u> ab <sup>⊙</sup> <u>A</u> ll data |          |            |                     |               |      |       |          | La <u>b</u> number | r: 11            | 30814: Vitros3 / Satellite 1                                           |
|     |                  | C Include rule                            | violatio | ons or dat | a with Action or Co | mments        |      |       |          | Lo <u>t</u> number | r:   41          | 0830: Immunoassay Plus 🔹                                               |
| l I | iii              | <u>P</u> anel                             |          |            |                     |               |      |       |          | Instrument         | $: \overline{a}$ | ND T                                                                   |
|     |                  | C Include only                            | rule vi  | plations   |                     |               |      |       |          | -                  |                  |                                                                        |
| t t | 🛓 Instr          | ument  <br>C Tackuda aaku                 | AC via   | lations    |                     |               |      |       |          |                    |                  |                                                                        |
| _   |                  |                                           | AG VIU   | Iduoris    |                     |               |      |       |          |                    |                  |                                                                        |
| Г   | <u>R</u> eviewed | 🔽 Refresh ev                              | ery 1    | ) ÷ s      | econds              |               |      |       |          |                    |                  |                                                                        |
|     |                  |                                           | . ]=     |            |                     |               |      |       |          |                    |                  |                                                                        |
|     | Analyte          | Date/Time                                 | Level    | Value      | Evaluation Mean     | Evaluation SD | z    | Rules |          | Status             | Ву               | Action                                                                 |
|     | hCG              | 5/30/2014 1:59:00 AM                      | 1        | 8.13       | 8.54                | 0.43          | -0.9 |       | •        | Accept             | IΜ               |                                                                        |
|     | hCG              | 5/30/2014 1:59:00 AM                      | 3        | 455.11     | 452.84              | 10.87         | 0.21 |       | <b>v</b> | Accept             | IΜ               |                                                                        |
|     | hCG              | 5/31/2014 12:59:09 AM                     | 1        | 8.07       | 8.54                | 0.43          | -1.0 |       | <b>v</b> | Accept             | IΜ               |                                                                        |
|     | hCG              | 5/31/2014 12:59:09 AM                     | 3        | 446.98     | 452.86              | 10.84         | -0.5 |       | <b>v</b> | Accept             | IM               |                                                                        |
|     | hCG              | 6/1/2014 1:20:53 AM                       | 1        | 8.09       | 8.54                | 0.43          | -1.0 |       | •        | Accept             | IΜ               |                                                                        |
|     | hCG              | 6/1/2014 1:20:53 AM                       | 3        | 439.45     | 452.82              | 10.82         | -1.2 |       | <b>v</b> | Accept             | IΜ               |                                                                        |
| •   | hCG              | 6/2/2014 5:42:01 AM                       | 1        | 438.46     | 8.53                | 0.43          | 988. | 1-35  | Г        | Reject             | IM               | Control: incorrect QC fluid used, repeated (sa - 6/12/2014 3:34:05 PM) |
|     | hCG              | 6/2/2014 5:42:01 AM                       | 3        | 8.24       | 452.74              | 10.83         | -41. | 1-35  | Г        | Reject             | IM               | Control: incorrect QC fluid used, repeated (sa - 6/12/2014 3:34:05 PM) |
|     | hCG              | 6/2/2014 6:14:57 AM                       | 1        | 8.02       | 8.53                | 0.43          | -1.1 |       | ◄        | Accept             | IM               |                                                                        |
|     | hCG              | 6/2/2014 6:14:57 AM                       | 3        | 434.91     | 452.74              | 10.83         | -1.6 |       | <b>v</b> | Accept             | IM               |                                                                        |

**Note: Once an action has been added it cannot be deleted.** If you have chosen the wrong Action, please add another more appropriate Action, if available, and/or use a Comment to correctly describe the situation.

| C:\Lab\Document Control\Chemistry Active\QC Biorad Unity Real Time Doc M-W-CH14046 | Effective Date: 8/25/2016 | Page 6 of 13 |
|------------------------------------------------------------------------------------|---------------------------|--------------|
| Unauthorized use or copying of this document is pro                                | ohibited by FHS.          |              |

# To enter a comment:

1. Click on the Comment column for the QC data

|   |                            |                                                                                                    |                                      |       |       | (                       | Click on Cor                                    | nme     | ent col   | umr   | ı             |    |        |         |   |
|---|----------------------------|----------------------------------------------------------------------------------------------------|--------------------------------------|-------|-------|-------------------------|-------------------------------------------------|---------|-----------|-------|---------------|----|--------|---------|---|
|   | Lab C All                  | data<br>ude rule violations or di<br>ude only rule violations<br>ude only AG violations<br>fresh every 10 $\stackrel{\bullet}{\longrightarrow}$ | ata with Action or Commen<br>seconds | ts    |       | Lab_r<br>Lot_r<br>Instr | number: 26614<br>number: 38450<br>rument: (All) | 9: Viti | ros1 / Co | quich | act 1<br>ieRy |    |        |         | • |
|   | Analyte                    | Reagent                                                                                                    | Date/Time                            | Level | Value | Evaluation Mean         | Evaluation SD                                   | z       | Rules     | S     | itatus        | By | Action | Comment |   |
|   | Hemoglobin, Total Glycated | Dedicated Reagent                                                                                                    | 6/13/2014 8:45:34 AM                 | 1     | 7.84  | 7.98                    | 0.57                                            | -0.2    |           | 🗸 🗸   | ccept         | IM |        | Ľ       |   |
|   | Hemoglobin A1c (NGSP)      | Dedicated Reagent                                                                                                    | 6/13/2014 8:48:43 AM                 | 1     | 0.30  | 0.32                    | 0.02                                            | -0.9    |           | 🗹 A   | ccept         | IM |        |         |   |
|   | Hemoglobin, Total Glycated | Dedicated Reagent                                                                                                    | 6/13/2014 9:03:17 AM                 | 2     | 7.41  | 7.20                    | 0.53                                            | 0.41    |           | 🗹 A   | ccept         | IM |        |         |   |
| • | Hemoglobin A1c (NGSP)      | Dedicated Reagent                                                                                                    | 6/13/2014 9:06:29 AM                 | 2     | 0.62  | 0.61                    | 0.04                                            | 0.26    |           | 🗸 🖌   | ccept         | IM |        |         |   |

2. Type the comment in the New Comment field and click OK

|                 | Comment                                                                                                    | × |
|-----------------|----------------------------------------------------------------------------------------------------|---|
|                 | Lab: 266149 Vitros1 / Compact 1<br>Lot: 38450 Diabetes (Liquichek)<br>Test: Hemoglobin, Total Glycated, Enzymatic UV-VITROS, VITROS 5600 (Wet), Dedicated Reagent, g/dL, No Temperature |   |
|                 | Existing comment:                                                                                                    |   |
|                 |                                                                                                    |   |
|                 |                                                                                                    | ~ |
| Enter free text | New comment:                                                                                                    |   |
| comment here    |                                                                                                    |   |
|                 |                                                                                                    | ~ |
|                 |                                                                                                    |   |
|                 | OK Cancel                                                                                                    |   |

This should only be done if enough documentation cannot be provided from the action step.

### Viewing a Levey-Jennings Chart from the Bench Review

- 1. It is possible to view a Levey-Jennings Chart while in the Bench Review screen to review suspect QC data or as a supplement to the Bench Review grid. From the Bench Review grid, click **Go to Chart**.
- 2. Levey-Jennings for the last two months of data will appear. To review a different date range, adjust the date range in using the tab in the upper left corner of the screen.

| C:\Lab\Document Control\Chemistry Active\QC Biorad Unity Real Time Doc M-W-CH14046 | Effective Date: 8/25/2016 | Page 7 of 13 |
|------------------------------------------------------------------------------------|---------------------------|--------------|
| Unauthorized use or copying of this document is pro                                | phibited by FHS.          |              |

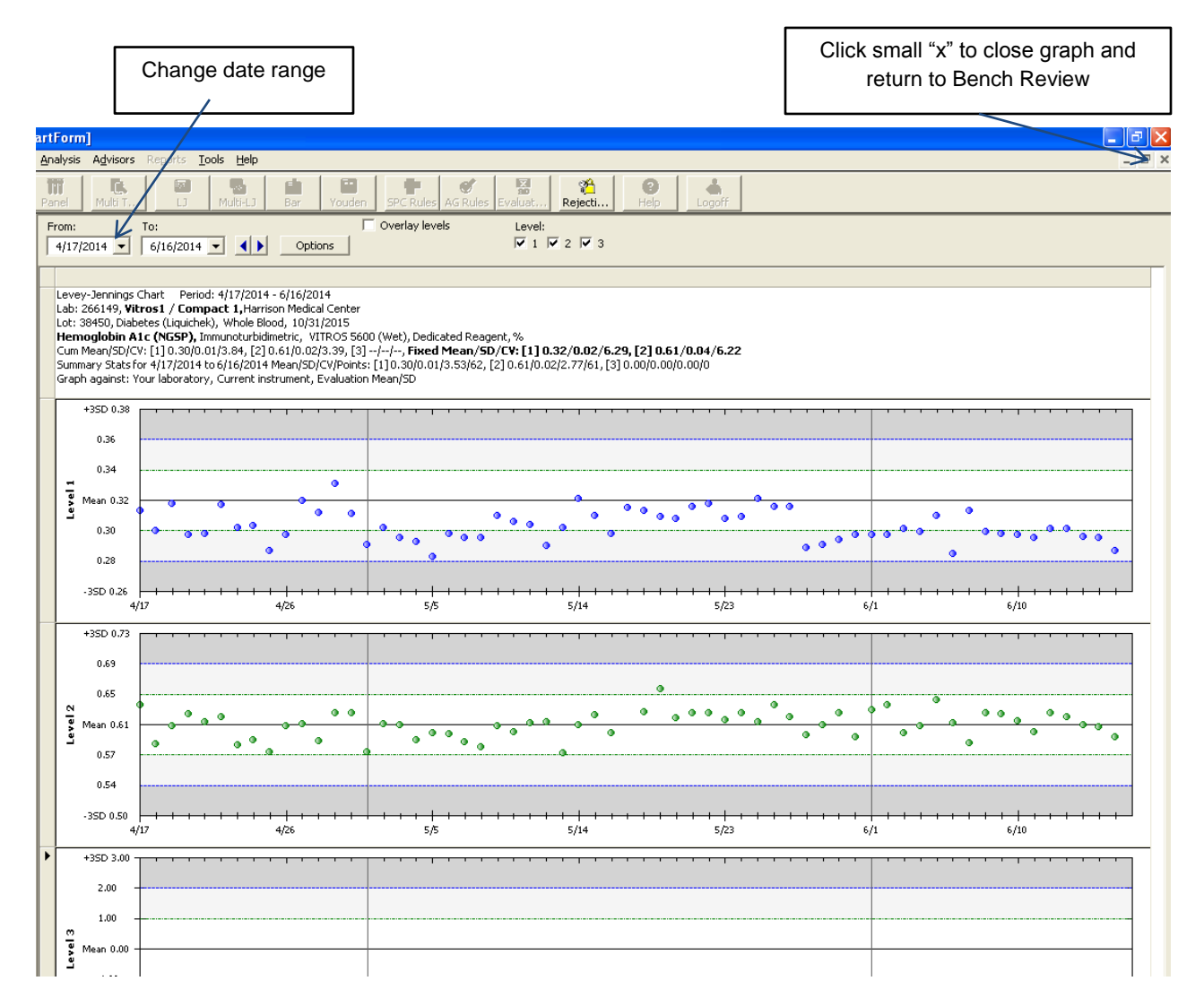

- 3. Investigate the suspect QC data. Position the mouse over the suspect QC data point to view the details.
- 4. Click I located in the upper right hand corner to close the Levey-Jennings Chart and return to the Bench Review.

### **Documenting Bench Review**

To indicate review and acceptance of the QC data:

1. Select the **Reviewed** check box to indicate review of <u>all</u> QC data points

Or

Click the "Reviewed" check box to the left of a test to indicate review of the point and any other data points for the assay that were run at the same time. For example, if you click the "Reviewed" check box for a level 1 value, the level 2 value will also be selected if both levels were run at the same time.

| C:\Lab\Document Control\Chemistry Active\QC Biorad Unity Real Time Doc M-W-CH14046 | Effective Date: 8/25/2016 | Page 8 of 13 |
|------------------------------------------------------------------------------------|---------------------------|--------------|
| Unauthorized use or copying of this document is pro                                | whibited by FHS.          |              |

| Click "Reviewed" to indicate review<br>all displayed data                 | of                                  |                 |                 |                    |                |        |         |                       |        |    |        |         |
|---------------------------------------------------------------------------|-------------------------------------|-----------------|-----------------|--------------------|----------------|--------|---------|-----------------------|--------|----|--------|---------|
| /                                                                         |                                     |                 |                 |                    |                |        |         |                       |        |    |        |         |
| Data Review                                                               |                                     |                 |                 |                    |                |        |         |                       |        | _  |        |         |
|                                                                           |                                     |                 |                 | La <u>b</u> number | : 266149: Viti | ·os1 / | Compa   | act 1                 |        |    |        | •       |
| C Include rule violations or data wil                                     | h Action or Comments                |                 |                 | Lo <u>t</u> number | r: 38450: Diab | etes ( | Liquict | nek)                  |        |    |        | •       |
| W Panel                                                                   |                                     |                 |                 | Instrument         | : (All)        |        |         |                       |        |    |        | •       |
| Instrument C Include only AG violations Reviewed  Refresh every 10  secon | ds                                  |                 |                 |                    |                |        |         |                       |        |    |        |         |
| Reviewe Lab Num Lot Num Analyte                                           | Date/Time                           | Level           | Value           | Evaluation Mean    | Evaluation SD  | z      | Rules   |                       | Status | By | Action | Comment |
| 266149 38450 Hemoglobin, Total Glycated                                   | 6/13/2014 8:45:34 AM                | 1               | 7.84            | 7.98               | 0.57           | -0.2   |         | ~                     | Accept | IM |        |         |
| 266149 38450 Hemoglobin A1c (NGSP)                                        | 6/13/2014 8:48:43 AM                | 1               | 0.30            | 0.32               | 0.02           | -0.9   |         | <ul> <li>✓</li> </ul> | Accept | IM |        |         |
| 266149 38450 Hemoglobin, Total Glycated                                   | 6/13/2014 9:03:17 AM                | 2               | 7.41            | 7.20               | 0.53           | 0.41   |         | •                     | Accept | IM |        |         |
| E 266149 38450 Hemoglobin A1c (NGSP)                                      | 6/13/2014 9:06:29 AM                | 2               | 0.62            | 0.61               | 0.04           | 0.26   |         | <ul> <li>✓</li> </ul> | Accept | IM |        |         |
| Click ead<br>rev                                                          | ch separate che<br>iew of individua | eck b<br>al dat | oox to<br>ta po | o indicate<br>ints | ]              |        |         |                       |        |    |        |         |

- 2. Click Save or Save & Transmit
- 3. Once the data has been reviewed and saved it will be cleared from the screen. Each shift must review all QC data. QC should not be left un-reviewed from a prior shift.

## MANUALLY ENTERING DATA

#### Manually Insert a Data Row (if needed)

Note: A data row may need to be manually inserted when entering data for a previous date or time.

1. To manually insert a data row, double-click the test in the Lab, Panel, or Instrument navigation tree you want to insert a row of data for. Make sure you choose the correct instrument and lot number.

|                                              |                      |                                       |                                 |                                 | -                    |          |          | . 1       | - A I                                                                                                    |            |       |         |      |        |        |         |       |      |  |
|----------------------------------------------|----------------------|---------------------------------------|---------------------------------|---------------------------------|----------------------|----------|----------|-----------|----------------------------------------------------------------------------------------------------|------------|-------|---------|------|--------|--------|---------|-------|------|--|
| Lot Test                                     | Panel                | Multi T                               |                                 | Multi-LJ E                      |                      | Youden   | SPC      | Rules A   | Rules                                                                                                    | Evalua     | t 8   | Rejecti | Hel  |        | ogoff. |         |       |      |  |
| anel Instrument                              | Lab: 104             | 4012 Vitros2                          | / Compact 2                     | Lot: 6056314                    | 6 DRI O              | XY 225 N | legative | Matri     | c: Urine                                                                                                    |            |       |         |      |        |        |         |       |      |  |
| 149: Vitros1 / Compa                         | Test: O:<br>Expires: | <pre>xycodone (C<br/>12/31/2019</pre> | lass), EIA, VIT<br>5 Rules: 1-2 | ROS 5600 (We<br>2s[W] 1-3s 2-2s | t), Dedi<br>; 2/3-2s | R-4s     | agent, r | ng/mL, No | Temper                                                                                                    | ature      |       |         |      |        |        |         |       |      |  |
| 012: Vitros2 / Compa<br>23550: Cardiac Marke |                      | C                                     | 1                               | carous 1                        |                      | E        | Group    |           |                                                                                                    |            |       |         | 1.94 |        |        | G (1)   |       |      |  |
| 23600: Cardiac Marke                         |                      | Save                                  | - C                             | Secuate                         |                      |          | aroop    |           | -                                                                                                    | = 1es      | c mon | nacion  | - 22 | = ACOO | n      | C = Con | mencs |      |  |
| 111515: Coagulation                          |                      |                                       |                                 |                                 | Lev                  | rel 1    |          |           |                                                                                                    |            |       |         |      |        |        |         |       |      |  |
| 111640: Ddimer 11/3                          | _                    | De                                    | ate & Time                      | Value                           | Y/N                  | Rules    | z        | OP        |                                                                                                    |            |       |         |      |        |        |         |       |      |  |
| Oxyrodone (Clas                              | 12                   | 21 12/24/20                           | 14 9:28 AM                      | - 230.11                        | Y -                  |          | 0.40     | IM        | I                                                                                                    | A          | C+    |         |      |        |        |         |       |      |  |
| 60563145: DRI OXY :                          | - 12                 | 22 12/25/20                           | 14 8:02 AM                      | • 224.17                        | * *                  |          | -0.06    | IM        | - A<br>- X                                                                                                    | #          | C     |         |      |        |        |         |       |      |  |
| Noxycodone (Clas                             | 12                   | 24 12/27/20                           | 14 8:07 AM                      | - 233.35                        | Y -                  |          | 0.65     | IM        | Î                                                                                                    | A          | C+    |         |      |        |        |         |       |      |  |
| 51930: Ethanol/Amm                           | 12                   | 25 12/28/20                           | 14 8:47 AM                      | - 222.49                        | Y -                  |          | -0.19    | IM        | I                                                                                                    | A          | C+    |         |      |        |        |         |       |      |  |
| 52470: Immunoassay                           | 12                   | 26 12/28/20                           | 14 12:10 PM                     | • 211.43                        | Y -                  |          | -1.04    | IM        | I                                                                                                    | <b>A</b> • | C+    |         |      |        |        |         |       |      |  |
| 66300: Immunology 3                          | 12                   | 27 12/29/20                           | 14 8:38 AM                      | 214.11                          | Y -                  |          | -0.83    | IM        | I                                                                                                    | A          | C+    |         |      |        |        |         |       |      |  |
| 111477: Quality HNF,                         | 12                   | 28 12/30/20                           | 14 8:22 AM                      | • 209.95                        | Y -                  |          | -1.15    | IM        | I                                                                                                    | A          | C+    |         |      |        |        |         |       |      |  |
| 57420: Specialty Imm                         | - 12                 | 29 12/31/20                           | 14 8:51 AM                      | • 221.46                        | Y .                  |          | -0.27    | IM        | 1                                                                                                    | A          | C.    |         |      |        |        |         |       |      |  |
| 55590: Spinal Fluid 6/                       | - 13                 | 30 1/1/2015                           | 8-20 AM                         | - 226.51                        | v -                  |          | -0.12    | 104       | Ť                                                                                                    | 8          | C.    |         |      |        |        |         |       |      |  |
| 19970: Tumor Marker                          | 13                   | 32 1/3/2015                           | 8:04 AM                         | • 218.64                        | Y -                  |          | -0.48    | IM        | Î                                                                                                    | A          | C+    |         |      |        |        |         |       |      |  |
| 19980: Tumor Marker                          | 13                   | 33 1/4/2015                           | 8:26 AM                         | - 226.15                        | Y -                  |          | 0.09     | IM        | Ĩ                                                                                                    | A          | C+    |         |      |        |        |         |       |      |  |
| 16730: Unassayed Cl                          | 13                   | 34 1/5/2015                           | 8:28 AM                         | - 231.62                        | Y -                  |          | 0.52     | IM        | I                                                                                                    | A          | C+    |         |      |        |        |         |       |      |  |
| 64360: Urine Chemist                         | 13                   | 35 1/6/2015                           | 8:35 AM                         | • 233.81                        | Y -                  |          | 0.68     | IM        | I                                                                                                    | A          | C+    |         |      |        |        |         |       |      |  |
| 71840: Urine Toxicold                        | 13                   | 36 1/7/2015                           | 8:50 AM                         | • 234.35                        | Y -                  |          | 0.73     | IM        | I                                                                                                    | A          | C+    |         |      |        |        |         |       |      |  |
| 72500: Unne Toxicok                          | 13                   | 37 1/8/2015                           | 10:06 AM                        | • 226.11                        | Y -                  |          | 0.09     | IM        | I                                                                                                    | A          | C+    |         |      |        |        |         |       |      |  |
| or in the cool / Dutching                    | - 13                 | 38 1/9/2015                           | 8:32 AM                         | • 234.10                        | Y .                  |          | 0.71     | 101       | 4                                                                                                    | A          | C     |         |      |        |        |         |       |      |  |
|                                              | 14                   | 40 1/11/201                           | 5 8-35 AM                       | • 239.92                        | Y -                  |          | 1.15     | IM        | Ť                                                                                                    | 8          | C.    |         |      |        |        |         |       |      |  |
|                                              | 14                   | 1 1/12/201                            | 5 8:20 AM                       | • 233.11                        | Y V                  |          | 0.63     | IM        | Î                                                                                                    | A          | C+    |         |      |        |        |         |       |      |  |
|                                              | 14                   | 42 1/13/201                           | 5 8:41 AM                       | 237.39                          | Y -                  |          | 0.96     | IM        | I                                                                                                    | A          | C+    |         |      |        |        |         |       |      |  |
|                                              | 14                   | 43 1/14/201                           | 5 8:04 AM                       | - 233.62                        | Y -                  |          | 0.67     | IM        | I                                                                                                    | A          | C+    |         |      |        |        |         |       |      |  |
|                                              | 14                   | 44 1/15/201                           | 5 8:34 AM                       | • 242.61                        | Y -                  |          | 1.36     | IM        | I                                                                                                    | A          | C+    |         |      |        |        |         |       |      |  |
|                                              | 14                   | 45 4                                  | January, 20                     | 15 🕨                            | Y +                  |          | 1.16     | IM        | I                                                                                                    | A          | C+    |         |      |        |        |         |       |      |  |
|                                              | - 14                 | Sun Mor                               | Tue Wed Th                      | NA Fri SM                       | Y -                  |          | 1.51     | 114       | 1                                                                                                    | A          | C+    |         |      |        |        |         |       |      |  |
|                                              | - 14                 | 28 29                                 | 30 31 1                         | 2 3                             | Y -                  |          | -0.40    | 104       | Ť                                                                                                    | TI I       | C.    |         |      |        |        |         |       |      |  |
|                                              | 14                   | 49 4 5                                | 6 7 8                           | 3 9 10                          | Y                    |          | -0.35    | IM        | Î                                                                                                    | A          | C+    |         |      |        |        |         |       |      |  |
|                                              | 15                   | 50 18 19                              | 13 14 1                         | 2 23 24                         | - Count              |          |          |           | Ĩ                                                                                                    | A          | C     |         |      |        |        |         |       |      |  |
|                                              |                      | 25 26                                 | 27 28 2                         | 9 30 31                         |                      |          |          |           | the second second second second second second second second second second second second second second second s |            |       |         |      |        |        |         |       | <br> |  |
|                                              | Point Da             | ta 1 2                                | 3 4 5                           | 5 6 7                           |                      |          |          |           |                                                                                                    |            |       |         |      |        |        |         |       |      |  |
|                                              | Statistics           | S Chart L                             | day: 1/21/2                     | 015                             |                      |          |          |           |                                                                                                    |            |       |         |      |        |        |         |       |      |  |
|                                              |                      | - Lenne I                             | 144                             | . Marth                         | 1.0                  |          |          |           |                                                                                                    |            |       |         |      |        |        |         |       |      |  |
|                                              | 1/21/2               | 2015 12:20                            | 02 PM                           | rionth                          | -                    | amundtr  | •••      |           |                                                                                                    |            |       |         |      |        |        |         |       |      |  |
|                                              | Mean                 | 2015 12:29                            | 302 PP1                         | 231.25                          | 220                  | 1.86     | _        |           |                                                                                                    |            |       |         |      |        |        |         |       |      |  |
|                                              | SD                   |                                       |                                 | 8.19                            | 9.4                  | 8        |          |           |                                                                                                    |            |       |         |      |        |        |         |       |      |  |
|                                              | CV                   |                                       |                                 | 3.54                            | 4.2                  | 9        |          |           |                                                                                                    |            |       |         |      |        |        |         |       |      |  |
|                                              | Points               |                                       |                                 | 20                              | 148                  |          |          |           |                                                                                                    |            |       |         |      |        |        |         |       |      |  |
|                                              | Current              | t Fixed Mea                           | an/SD/CV                        | 224.9                           | 2/13.0               | 0/5.78   |          |           |                                                                                                    |            |       |         |      |        |        |         |       |      |  |
| (5)                                          | 2                    |                                       |                                 |                                 |                      |          |          |           |                                                                                                    |            |       |         |      |        |        |         |       |      |  |

| C:\Lab\Document Control\Chemistry Active\QC Biorad Unity Real Time Doc M-W-CH14046 | Effective Date: 8/25/2016 | Page 9 of 13 |
|------------------------------------------------------------------------------------|---------------------------|--------------|
| Unauthorized use or copying of this document is pro                                | phibited by FHS.          |              |

- 2. Select the row you want to use to insert data a row above. <u>Tip:</u> the row is inserted above the line you select.
- 3. Press the INSERT key on the keyboard. This box will appear after pressing the INSERT key.

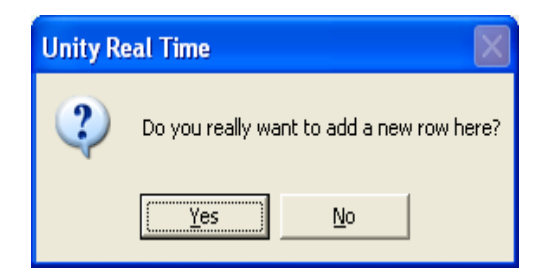

- 4. Select Yes
- Now you have a line to add your data. Change date/time to accurately reflect QC run time.
   Note: Date and time, including AM or PM must be in the exact formatting as automatically posted results.
- 6. Enter data in the Value column(s). The Y/N Column is the Accept/Reject status (Y=Accept, N=Reject). Add an Action and/or Comment as appropriate and Click Save.

Line added for data

| C:\Lab\Document Control\Chemistry Active\QC Biorad Unity Real Time Doc M-W-CH14046 | Effective Date: 8/25/2016 | Page 10 of 13 |
|------------------------------------------------------------------------------------|---------------------------|---------------|
| Unauthorized use or copying of this document is pro                                | hibited by FHS.           |               |

| 🚇 Unity Real Time                                                                    |                  |               |                                            |         |           |                    |          |         |          |             |             |                       |                              |
|--------------------------------------------------------------------------------------|------------------|---------------|--------------------------------------------|---------|-----------|--------------------|----------|---------|----------|-------------|-------------|-----------------------|------------------------------|
| HIE Select View Review                                                               | Analysis Advisor | s Reports II  | oois Heip                                  | dh [    | 679 (     |                    | 1 -4     | - 1 - 1 |          |             |             |                       | ×                            |
| Lab Lot Test                                                                         | Panel Multi T    |               | Multi-LJ                                   | Bar     | Youden    | SPC Rul            | es AG Ru | les Eva | uat      | Rejecti     | lelp Logoff |                       |                              |
| Lab Panel Instrument                                                                 | Save             |               | Set Date                                   |         | ∏ G       | oup                |          | I = Te  | st Infor | mation 🖉    | 📱 = Action  | C = Comments          | <u>^</u>                     |
| 266149: Vitros1 / Compa-<br>104012: Vitros2 / Compa-<br>104012: Vitros2 / Compa-     |                  |               |                                            | Lev     | rel 1     |                    | 1        | 1       | 1        | 1           |             |                       | ~                            |
| E 23550: Cardiac Marke                                                               |                  | Date & Time   | Value                                      | Y/N     | Rules     | z                  | DP       |         |          | -           |             |                       |                              |
| 🗈 🚰 23600: Cardiac Mark                                                              | 121 12/24/       | 2014 9:28 AM  | ▼ 230.11                                   | Υ 💌     | C         | .40 IM             | I        | A       | C+       |             |             |                       |                              |
| 111515: Coagulation<br>111640: Edward 11/2                                           | 122 12/25        | 2014 8:02 AM  | 224.17                                     | Y 💌     | -         | 0.06 IM            | I        | A       | C+       |             |             |                       |                              |
| = 60563146: DRI OXY ;                                                                | 123 12/26/       | 2014 9:07 AM  | • 228.81                                   | Y •     | 0         | .30 IM             | I        | A       | C        |             |             |                       |                              |
| 🔨 🔨 Oxycodone (Clas                                                                  | 125 12/28        | 2014 8:47 AM  | • 233.33                                   | Y       | -         | .05 IN<br>0.19 IM  | Î        | A       | C+       |             |             |                       |                              |
| 🖻 🚰 60563145: DRI OXY (                                                              | 126 12/28        | 2014 12:10 PM | • 211.43                                   | Y 💌     | -         | 1.04 IM            | Ī        | A       | C+       |             |             |                       |                              |
| Oxycodone (Clas     S1930: Ethapol/Amm                                               | 127 12/29        | 2014 8:38 AM  | ▼ 214.11                                   | Υ.      | -         | 0.83 IM            | I        | A       | C+       |             |             |                       |                              |
| 🛨 🙀 40830: Immunoassay                                                               | 128 12/30/       | 2014 8:22 AM  |                                            | Y 🗸     | -         | 1.15 IM            | I        | A       | C+       |             |             |                       |                              |
| 🗉 🏭 52470: Immunology 🕄                                                              | 129 12/31/       | 2014 8:51 AM  | • 221.46                                   | Y -     | -         | 0.27 IM<br>0.12 IM | 1        | A       | C        |             |             |                       |                              |
| ⊕ 66300: Immunology 3                                                                | 130 1/1/20       | 15 8:20 AM    | <ul> <li>223.32</li> <li>226.51</li> </ul> | Y       | -         | .12 IN             | Ť        | A       | C.       |             |             |                       |                              |
| <ul> <li>Figure 111477: Quality HvF,</li> <li>Figure 111477: Quality HvF,</li> </ul> | 132 1/3/20       | 15 8:04 AM    | • 218.64                                   | Y 💌     |           | 0.48 IM            | Ī        | A       | C+       |             |             |                       |                              |
| 🗉 🛃 55590: Spinal Fluid 6/                                                           | 133 1/4/20       | 15 8:26 AM    | 226.15                                     | Υ.      | 0         | .09 IM             | I        | A       | C+       |             |             |                       |                              |
| 😥 🚰 55610: Spinal Fluid 2)                                                           | 134 1/5/20       | 15 8:28 AM    | <ul> <li>231.62</li> </ul>                 | Υ 🕶     | 0         | .52 IM             | I        | A       | C+       |             |             |                       |                              |
| 19970: Tumor Marker                                                                  | 135 1/6/20       | 115 8:35 AM   | <ul> <li>233.81</li> <li>234.05</li> </ul> | Y •     | 0         | .68 IM             |          | A       | C        |             |             |                       |                              |
| T 46 16730: Unassaved Cl                                                             | 136 1/7/20       | 15 0:50 AM    | • 234.35                                   | Y -     |           | .73 IN             | 1        | PL 25   | C        |             |             |                       |                              |
| 💿 🚰 64360: Urine Chemist                                                             | 138 1/9/20       | 15 8:32 AM    | ₹ 234.10                                   | Y 👻     | 0         | .71 IM             | I        | A       | C+       |             |             |                       |                              |
| 71840: Urine Toxicolc                                                                | 139 1/10/2       | 015 8:23 AM   | ▼ 239.92                                   | Y 💌     | 1         | .15 IM             | I        | A       | C+       |             |             |                       |                              |
| T2500: Urine Toxicolo                                                                | 140 1/11/2       | 015 8:35 AM   | • 239.27                                   | Y 💌     | 1         | .10 IM             | I        | A       | C+       |             |             |                       |                              |
| 100014, W00337 500004                                                                | 141 1/12/2       | 015 8:20 AM   | • 233.11                                   | Y •     | 0         | .63 IM             | I        | A       | C        |             |             |                       |                              |
|                                                                                      | 142 1/13/2       | 015 8:04 AM   | • 237.59                                   | Y V     |           | .96 IN             | Ť        | A       | C        |             |             |                       |                              |
|                                                                                      | 144 1/15/2       | 015 8:34 AM   | -                                          |         | -         |                    | Î        | A       | C        | <hr/>       |             |                       |                              |
|                                                                                      | 145 1/15/2       | 015 8:34 AM   | ▼ 242.61                                   | Υ 👻     | 1         | .36 IM             | 1        | A       | C+       |             |             |                       |                              |
|                                                                                      | 146 1/16/2       | 015 8:40 AM   | ▼ 239.98                                   | Υ 🗸     | 1         | .16 IM             | I        | A       | C+       |             |             |                       |                              |
|                                                                                      | 147 1/17/2       | 015 8:10 AM   | ▼ 244.61                                   | Y -     | 1         | .51 IM             | 1        | A       | C        |             |             |                       | =                            |
|                                                                                      | 149 1/20/2       | 015 8:23 AM   | <ul> <li>219.76</li> <li>219.78</li> </ul> | Y       |           | 0.40 IN            | Ť        | A       | č        |             |             |                       |                              |
|                                                                                      | 150 1/21/2       | 015 8:48 AM   | • 220.35                                   | Y 💌     |           | 0.35 IM            | Ī        | A       | C+       |             |             |                       |                              |
|                                                                                      | 151 1/21/2       | 015 12:29 PM  | -                                          |         |           |                    | 1        | A       | С        |             |             |                       | ✓                            |
|                                                                                      | Point Data Sum   | nary Data     |                                            |         |           |                    |          |         |          |             |             |                       |                              |
|                                                                                      | Statistics Chart | 1             |                                            |         |           |                    |          |         |          |             |             |                       |                              |
|                                                                                      | Summary Stat     | istics        | Month                                      | 0       | umulative |                    |          |         |          |             |             |                       |                              |
|                                                                                      | 1/15/2015 8:3    | 4:01 AM       |                                            |         |           |                    |          |         |          |             |             |                       |                              |
|                                                                                      | Mean             |               | 231.25                                     | 220     | .86       | _                  |          |         |          |             |             |                       |                              |
|                                                                                      |                  |               | 3.54                                       | 9.48    | 3         | -                  |          |         |          |             |             |                       |                              |
|                                                                                      | Points           |               | 20                                         | 148     |           |                    |          |         |          |             |             |                       |                              |
|                                                                                      | Current Fixed M  | 1ean/SD/C¥    | 224                                        | 92/13.0 | 0/5.78    |                    |          |         |          |             |             |                       |                              |
|                                                                                      |                  |               |                                            |         |           |                    |          |         |          |             |             |                       |                              |
| <                                                                                    | <                |               |                                            |         |           |                    |          |         |          |             |             |                       | ~                            |
|                                                                                      | 0.00             |               |                                            |         | <b>S</b>  | Jnity Sup          | oort 👟 C | CNet    | 👟 Bio-   | -Rad 👔 Serv | er - Unity  | Database - BIORAD_LAB | 🕵 User - jll - Edit all data |
| 🐉 start 🛛 🚇 Unity R                                                                  | Real Time        | 🖳 Unity Re    | al Time                                    | W       | Document  | l - Micros         | of       |         |          | 140         |             |                       | 🔇 🖉 🐻 💼 1:03 PM              |

**Note:** For point data only, Unity Real Time 2.0 automatically adds a comment to the row stating the inserted data is not evaluated against SPC rules. A green arrow, **C**  $\Leftarrow$  appears for the row indicating the comment has been added. The operator's initials will be added in the OP column.

**Note:** Data points entered by manually inserting a data row will fall to the Bench Review screen after clicking Save. Users should complete the Bench Review task after entering data.

# Single Test Point Data Entry

- 1. To manually enter data for a single test on a specific lot of QC, double-click a test in the Lab, Panel, or Instrument navigation tree. The Data Entry dialog box appears.
- 2. Select the last row and change date/time to accurately reflect QC run time. **Note:** To enter data for a previous date/time, see section Manually Insert a Data Row.
- 3. Enter data for all levels necessary and click Save.

# Multi Test Point Data Entry

- 1. To manually enter data for multiple tests on a specific lot of QC, click the **Multi Test Data Entry** button in the toolbar.
- 2. Select the Lab, Instrument, Lot and Date/Time you want to enter data for using the dropdown boxes. Change date/time to accurately reflect QC run time.
- 3. Enter data for all tests/levels necessary and click Save.

 C:\Lab\Document Control\Chemistry Active\QC Biorad Unity Real Time Doc M-W-CH14046
 Effective Date: 8/25/2016
 Page 11 of 13

 Unauthorized use or copying of this document is prohibited by FHS.

# SUPERVISOR REVIEW

Supervisor Review function allows supervisory personnel to retrospectively evaluate data.

Supervisor Review supersedes Bench Review, this means that:

- Supervisor review will contain all un-reviewed data for a selected data set. This includes data that has not yet been reviewed in Bench review.
- Data reviewed from Supervisor Review is removed from Bench Review, even if it has not been reviewed from Bench Review

#### **Procedure Notes**

-----

- During Bench Review ensure that an evaluation mean and SD is available for each test being reviewed. If the mean and SD field are blank, the Unity Software is NOT evaluating this QC against a fixed mean and SD, it is instead using a floating mean and SD to evaluate QC data.
- 1. To evaluate QC correctly, review the instrument QC data file for the analyte to determine the correct fixed mean (baseline mean) and SD. Ensure that current QC data is within 2 SD of the baseline mean from the instrument.
  - 2. Notify the Supervisor or Lead Tech to enter the fixed mean in the Unity system.

| Reviewe | Lab Num | Lot Nu | Analyte 2            | Reagent              | Date/Time            | Level | Value  | Evaluation Mean | Evaluation SD | z    | Rules |                     | Status | Ву | Actio |
|---------|---------|--------|----------------------|----------------------|----------------------|-------|--------|-----------------|---------------|------|-------|---------------------|--------|----|-------|
|         | 266149  | 16730  | Albumin              | Slide generation #05 | 6/4/2014 10:13:28 PM | 2     | 4.06   | 4.05            | 0.15          | 0.07 |       | ~                   | Accept | IM |       |
|         | 266149  | 16730  | Albumin              | Slide generation #05 | 6/5/2014 12:12:22 AM | 1     | 2.43   | 2.47            | 0.07          | -0.5 |       | <b>v</b>            | Accept | IM |       |
|         | 266149  | 16730  | Albumin              | Slide generation #05 | 6/5/2014 10:12:49 AM | 1     | 2.49   | 2.47            | 0.07          | 0.29 |       | 7                   | Accept | IM |       |
|         | 266149  | 16730  | Albumin              | Slide generation #05 | 6/5/2014 10:12:49 AM | 2     | 4.04   | 4.05            | 0.15          | -0.0 |       | <ul><li>✓</li></ul> | Accept | IM |       |
|         | 266149  | 16730  | Albumin              | Slide generation #05 | 6/5/2014 11:45:02 PM | 1     | 2.45   | 2.47            | 0.07          | -0.2 |       | <ul><li>✓</li></ul> | Accept | IΜ |       |
|         | 266149  | 16730  | Albumin              | Slide generation #05 | 6/5/2014 11:45:02 PM | 2     | 4.03   | 4.05            | 0.15          | -0.1 |       | •                   | Accept | IΜ |       |
|         | 266149  | 16730  | Albumin              | Slide generation #05 | 6/6/2014 10:26:04 PM | 1     | 2.42   | 2.47            | 0.07          | -0.7 |       | •                   | Accept | IΜ |       |
|         | 266149  | 16730  | Albumin              | Slide generation #05 | 6/6/2014 10:26:04 PM | 2     | 4.03   | 4.05            | 0.15          | -0.1 |       | <ul><li>✓</li></ul> | Accept | IM |       |
|         | 266149  | 16730  | Albumin              | Slide generation #05 | 6/7/2014 10:33:05 PM | 1     | 2.48   | 2.47            | 0.07          | 0.14 |       | ◄                   | Accept | IM |       |
|         | 266149  | 16730  | Albumin              | Slide generation #05 | 6/7/2014 10:33:05 PM | 2     | 4.00   | 4.05            | 0.15          | -0.3 |       | <                   | Accept | IM |       |
|         | 266149  | 16730  | Albumin              | Slide generation #05 | 6/8/2014 10:31:32 PM | 1     | 2.41   | 2.47            | 0.07          | -0.8 |       | <                   | Accept | IM |       |
|         | 266149  | 16730  | Albumin              | Slide generation #05 | 6/8/2014 10:31:32 PM | 2     | 3.97   | 4.05            | 0.15          | -0.5 |       | $\mathbf{V}$        | Accept | IM |       |
|         | 266149  | 16730  | Alkaline Phosphatase | Slide generation #8  | 6/4/2014 10:16:57 PM | 1     | 101.10 | 101.20          | 3.50          | -0.0 |       | 7                   | Accept | IΜ |       |
|         | 266149  | 16730  | Alkaline Phosphatase | Slide generation #8  | 6/4/2014 10:16:57 PM | 2     | 372.70 | 371.20          | 15.00         | 0.10 |       | 7                   | Accept | IΜ |       |
|         | 266149  | 16730  | Alkaline Phosphatase | Slide generation #8  | 6/5/2014 11:48:21 PM | 1     | 101.00 | 101.20          | 3.50          | -0.0 |       | 7                   | Accept | IΜ |       |
|         | 266149  | 16730  | Alkaline Phosphatase | Slide generation #8  | 6/5/2014 11:48:21 PM | 2     | 375.30 | 371.20          | 15.00         | 0.27 |       | <ul><li>✓</li></ul> | Accept | IΜ |       |
|         | 266149  | 16730  | Alkaline Phosphatase | Slide generation #8  | 6/6/2014 10:29:23 PM | 1     | 103.50 | 101.20          | 3.50          | 0.66 |       | ◄                   | Accept | IΜ |       |
|         | 266149  | 16730  | Alkaline Phosphatase | Slide generation #8  | 6/6/2014 10:29:23 PM | 2     | 383.30 | 371.20          | 15.00         | 0.81 |       | ◄                   | Accept | IΜ |       |
|         | 266149  | 16730  | Alkaline Phosphatase | Slide generation #8  | 6/7/2014 10:36:24 PM | 1     | 102.90 | 101.20          | 3.50          | 0.49 |       | <                   | Accept | IM |       |
|         | 266149  | 16730  | Alkaline Phosphatase | Slide generation #8  | 6/7/2014 10:36:24 PM | 2     | 376.10 | 371.20          | 15.00         | 0.33 |       | ▼                   | Accept | IM |       |
|         | 266149  | 16730  | Alkaline Phosphatase | Slide generation #8  | 6/8/2014 10:34:51 PM | 1     | 104.50 | 101.20          | 3.50          | 0.94 |       | $\checkmark$        | Accept | IM |       |
|         | 266149  | 16730  | Alkaline Phosphatase | Slide generation #8  | 6/8/2014 10:34:51 PM | 2     | 380.80 | 371.20          | 15.00         | 0.64 |       | <ul><li>✓</li></ul> | Accept | IM |       |
|         | 266149  | 16730  | ALT (ALAT/GPT)       | Slide generation #11 | 6/4/2014 10:17:07 PM | 1     | 47.30  |                 |               |      |       | 7                   | Accept | IΜ |       |
|         | 266149  | 16730  | ALT (ALAT/GPT)       | Slide generation #11 | 6/4/2014 10:17:07 PM | 2     | 107.50 |                 |               |      |       | ◄                   | Accept | IΜ |       |
|         | 266149  | 16730  | ALT (ALAT/GPT)       | Slide generation #11 | 6/5/2014 11:48:31 PM | 1     | 47.90  |                 |               |      |       | ▼                   | Accept | IΜ |       |
|         | 266149  | 16730  | ALT (ALAT/GPT)       | Slide generation #11 | 6/5/2014 11:48:31 PM | 2     | 106.70 |                 |               |      |       | ◄                   | Accept | IΜ |       |
|         | 266149  | 16730  | ALT (ALAT/GPT)       | Slide generation #11 | 6/6/2014 10:29:33 PM | 1     | 41.80  |                 |               |      |       | ◄                   | Accept | IΜ |       |
|         | 266149  | 16730  | ALT (ALAT/GPT)       | Slide generation #11 | 6/6/2014 10:29:33 PM | 2     | 105.40 |                 |               |      |       | <b>v</b>            | Accept | IM |       |
|         | 266149  | 16730  | ALT (ALAT/GPT)       | Slide generation #11 | 6/7/2014 10:36:33 PM | 1     | 42.60  |                 |               |      |       | ~                   | Accept | IM |       |
|         | 266149  | 16730  | ALT (ALAT/GPT)       | Slide generation #11 | 6/7/2014 10:36:33 PM | 2     | 106.30 |                 |               |      |       | ~                   | Accept | IM |       |
|         | 266149  | 16730  | ALT (ALAT/GPT)       | Slide generation #11 | 6/8/2014 10:35:01 PM | 1     | 44.10  | 43.95           | 2.56          | 0.06 |       | 7                   | Accept | IM |       |

- All QC data must be programmed using the established naming conventions. If QC is not programmed correctly it will not appear in the Unity system. It is unacceptable to have valid QC that is not available for review in the system. If QC does not appear in Unity, it must be re-run with the correct naming conventions. It is not adequate to have merely an instrument printout in the QC file to document QC review.
- If the Accept/Reject status of a QC point is changed after Bench Review has been completed (such as during Supervisor Review), the data point will re-appear in the Bench Review screen.

| C:\Lab\Document Control\Chemistry Active\QC Biorad Unity Real Time Doc M-W-CH14046 | Effective Date: 8/25/2016 | Page 12 of 13 |
|------------------------------------------------------------------------------------|---------------------------|---------------|
| Unauthorized use or copying of this document is pro                                | phibited by FHS.          |               |

# REFERENCES

Unity Real Time Reference Guide for Expert QC Data Management, BioRad Laboratories. June 2006. Unity Real Time 2, The Expert QC Data Management Solution, BioRad Laboratories August 2009.

| C:\Lab\Document Control\Chemistry Active\QC Biorad Unity Real Time Doc M-W-CH14046 | Effective Date: 8/25/2016 | Page 13 of 13 |
|------------------------------------------------------------------------------------|---------------------------|---------------|
| Unauthorized use or copying of this document is pro                                | ohibited by FHS.          |               |